# Haitech

# MANUAL DE USUARIO

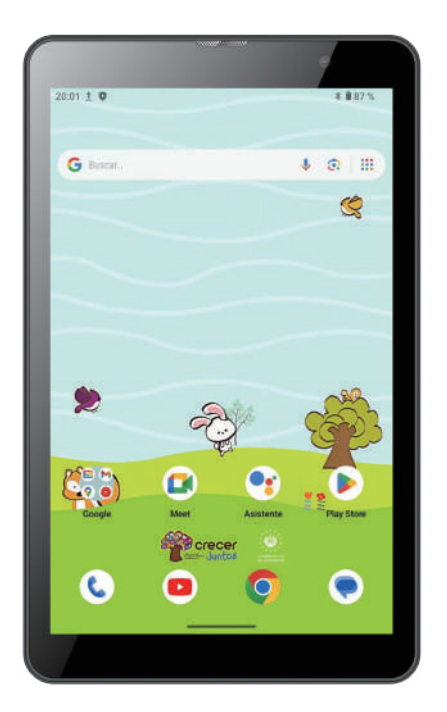

# Guía de inicio rápido Lea detenidamente antes de usar

# Precauciones

Este manual del usuario ha sido especialmente diseñado para guiarlo a través de las funciones y características de su dispositivo. Haga clic en Play Store para iniciar sesión en su cuenta de Google y garantizar el funcionamiento normal de todas las aplicaciones.

1. Lea detenidamente este manual antes de utilizar su dispositivo para garantizar un uso seguro y correcto.

2. Las descripciones de este manual se basan en la configuración predeterminada de su dispositivo.

3. No use esta unidad cerca del agua. No coloque ningún recipiente con líquido dentro sobre la unidad.

4. No coloque su dispositivo en un ambiente de alta temperatura, humedad o polvo. La tableta no es impermeable.

5. Evite impactos o colisiones violentas. No sacuda violentamente la pantalla táctil, de lo contrario, podría causar daños o una visualización anormal.

6. Si el sistema se apaga automáticamente, significa que la batería puede estar agotada y necesita ser cargada.

7. Cargue regularmente la tableta, ya que si no se utiliza durante un largo período de tiempo, puede dañar la batería.

8. No desmonte ni utilice alcohol, disolventes ni benceno para limpiar la superficie del producto.

9. No use la tableta mientras conduce o camina.

10. Elija el volumen adecuado. Si experimenta zumbido en los oídos, baje el volumen o deje de usar la tableta.

11. La memoria y el espacio de almacenamiento disponibles son nominales, ya que el sistema operativo Android ocupa parte del espacio de memoria, al igual que las aplicaciones preinstaladas en el dispositivo.

12. Cuando la CPU opera a alta velocidad, especialmente al jugar juegos 3D o reproducir vídeos de alta definición durante un largo tiempo, el dispositivo puede calentarse ligeramente.

13. Guarde este manual para futuras consultas.

14. La batería está contenida e instalada dentro del dispositivo, así que no intente extraerla ni reemplazarla.

# Índice

# Capítulo Uno: Introducción

- 1.1 Apariencia
- 1.2 Botones
- 1.3 Encender y apagar
- 1.4 Abrir y cerrar el modo de suspensión
- 1.5 Bloquear y desbloquear la pantalla
- 1.6 Barra de información de la página de inicio
- 1.7 Inserción de texto
- 1.8 Restablecimiento
- 1.9 Conexión USB
- 1.10 Contenido del paquete

#### Capítulo Dos: Internet

2.1 Navegador

# **Capítulo Tres: Aplicaciones**

- 3.1 Administrador de archivos
- 3.2 Descargas

# Capítulo Cuatro: Configuración del sistema

- 4.1 Configuración de redes inalámbricas
- 4.2 Configuración de sonido
- 4.3 Configuración de visualización
- 4.4 Configuración de aplicaciones
- 4.5 Configuración de seguridad
- 4.6 Configuración de idioma e inserción
- 4.7 Configuración de fecha y hora

#### Capítulo Cinco: Especificaciones

# Capítulo Uno: Introducción 1.1 Apariencia

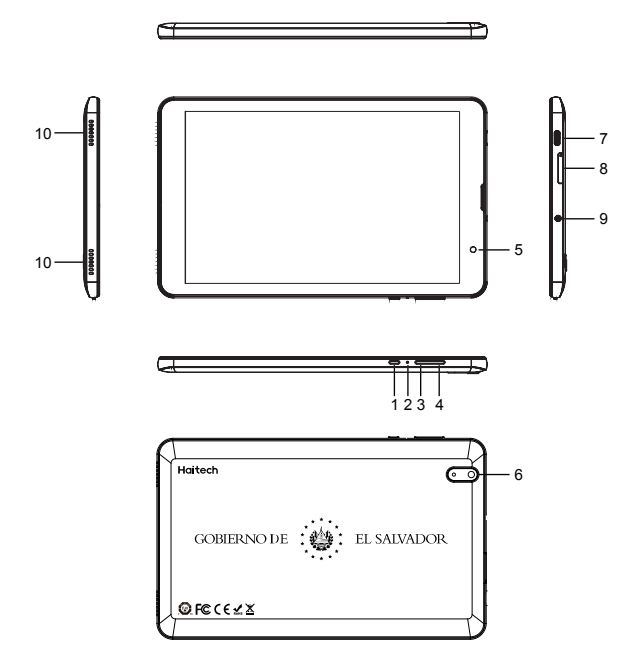

- 1. Botón de encendido
- 2. Restablecimiento
- 3. Volumen -
- 4. Volumen +
- 5. Cámara frontal

- 6. Cámara posterior
- 7. USB Tipo-C
- 8. Ranura para tarjeta SIM/tarjeta TF
- 9. Entrada de auriculares 3.5 mm
- 10. Altavoces

# 1.2 Botones

#### Botón de encendido:

Mantenga presionado el botón de encendido durante 2-3 segundos para encender la unidad. Cuando la tableta esté en funcionamiento, pulse brevemente el botón de encendido para entrar en el estado de pantalla apagada (modo de suspensión) y pulse brevemente de nuevo para encender la pantalla.

#### Volumen:

Presione Volumen + / - para ajustar el volumen.

#### 1.3 Encender y apagar

#### Encender:

Mantenga presionado el botón de encendido durante 2-3 segundos, se mostrarán imágenes en la pantalla principal.

#### Apagar:

Mantenga presionado el botón de encendido, seleccione Apagar para apagar el dispositivo.

#### 1.4 Abrir y cerrar el modo de suspensión

#### Abrir el modo de suspensión:

Cuando la tableta esté en funcionamiento, puede presionar el botón de encendido para entrar en el modo de suspensión, lo que ayuda a ahorrar batería.

#### Cerrar el modo de suspensión:

Cuando la tableta esté en modo de suspensión, puede presionar el botón de encendido para encender la pantalla y la unidad regresará al estado normal.

# 1.5 Bloquear y desbloquear la pantalla

#### Bloquear:

Puede configurar la duración del tiempo de inactividad en la configuración. Si no hay ninguna actividad cuando se alcanza el tiempo de suspensión predeterminado configurado en la configuración, el sistema se pondrá en suspensión automáticamente y bloqueará la pantalla en el modo de suspensión.

#### **Desbloquear:**

Arrastre n para desbloquear la pantalla y acceder a la pantalla principal.

# 1.6 Barra de información de la página de inicio

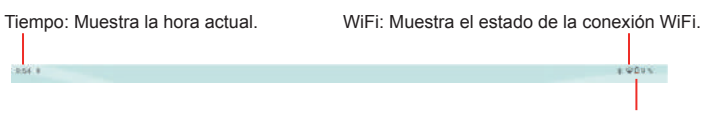

#### Batería: Muestra el nivel de batería restante.

# 1.7 Inserción de texto

Cuando use la tableta, puede usar el teclado virtual para insertar texto, números y símbolos directamente tocando la pantalla. Después de seleccionar el método de inserción de texto de Android, el teclado predeterminado se muestra como se muestra a continuación:

| →    | Q <sup>1</sup> | W <sup>2</sup> | E <sup>3</sup> | R <sup>4</sup> | T <sup>5</sup> | Y <sup>6</sup> | U <sup>7</sup> | <sup>8</sup> ا | 09 | P | $\otimes$ |
|------|----------------|----------------|----------------|----------------|----------------|----------------|----------------|----------------|----|---|-----------|
| ۹    | А              | S              | D              | F              | G              | н              | J              | к              | L  | Ñ | ٩         |
| ¢    |                | z              | x              |                | V              | B              | N              | 1              | ,  |   | ô         |
| ?123 | (              | 9              |                |                |                |                |                |                | •  | • | ?123      |

Para cambiar entre números y letras, presione. ?123

Para cambiar entre mayúsculas y minúsculas, presione la tecla correspondiente.

#### 1.8 Restablecimiento

Utilice un objeto delgado (como la punta de un clip de papel) para presionar el botón de restablecimiento en el orificio y su dispositivo se apagará. Necesitará presionar el botón de encendido para encender la unidad.

#### 1.9 Conexión USB

Utilice el cable USB para conectar la tableta a un PC, haga clic en la barra de desplazamiento hacia abajo y verá un icono, haga clic en este icono para conectar su dispositivo.

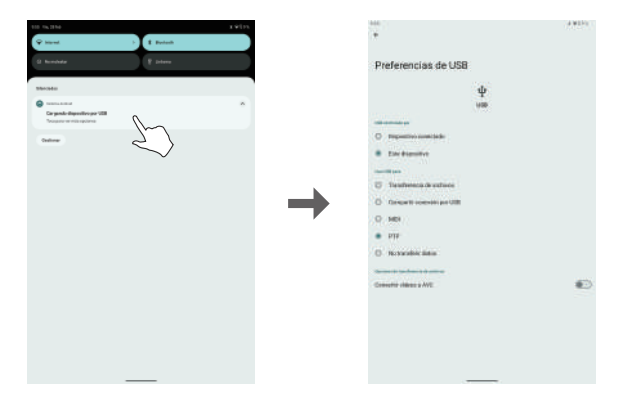

#### 1.10 Contenido del paquete

| Tableta                   | 1 |
|---------------------------|---|
| Cable USB-C               | 1 |
| Adaptador de alimentación | 1 |
| Funda de silicona         | 1 |

# Capítulo Dos: Internet

#### 2.1 Navegador

Antes de utilizar un navegador web, es necesario establecer una conexión a una red inalámbrica. Si tiene problemas de conexión a la red, comuníquese con su operador de red o proveedor de servicios de Internet. El navegador web puede conectarse a Internet a través de WiFi para satisfacer sus necesidades empresariales y personales. Vaya a (Configuración) para configurar el WiFi y poder utilizar el navegador y conectarse a Internet. Toca (Chrome) en la lista de aplicaciones para ingresar a las páginas del navegador.

| 9:54 0            |                         |   |   |   | * 🖓 🖬 9 | 12 |
|-------------------|-------------------------|---|---|---|---------|----|
| O Nueva postaña × | +                       |   |   |   |         |    |
| Δ ← → C ⊙ (       | Busca o escribe una URL | Ŕ | * | ٢ | 0       | ;  |

#### Ingresar URL:

Toca la área de entrada para mostrar el teclado virtual y luego ingresa la dirección URL de Internet.

#### **Opciones:**

Toca para mostrar el submenú del navegador y selecciona la opción correspondiente.

# **Capítulo Tres: Aplicaciones**

# 3.1 Administrador de archivos

Toca (Administrador de archivos) para copiar archivos entre la tarjeta SD, el USB y la memoria interna.

#### 3.2 Descargas

Toca el icono correspondiente para previsualizar los documentos en descarga y los documentos ya descargados. Puedes detener la descarga de un archivo o eliminar un archivo ya descargado.

# Capítulo Cuatro: Configuración del sistema

Haga clic en o(Configuración) para ingresar a la interfaz de configuración del sistema.

#### 4.1 Configuración de redes inalámbricas

Establezca WiFi en "Encendido", el sistema escaneará automáticamente las redes inalámbricas disponibles y mostrará la red local inalámbrica en la lista. Si la red local tiene el signo de candado, significa que la red está encriptada y se necesita una contraseña para conectarse. Mientras que el signo sin candado significa que la red está desbloqueada y se puede conectar directamente.

# 4.2 Configuración de sonido

Configure el volumen del sistema, el sonido de notificación predeterminado, habilite o deshabilite el sonido de toque y el sonido de bloqueo de pantalla.

# 4.3 Configuración de visualización

Configure el brillo, el fondo de pantalla, el tiempo de inactividad y el tamaño de fuente.

# 4.4 Configuración de aplicaciones

Muestra las aplicaciones instaladas. Seleccione una aplicación y se mostrará la información correspondiente, luego puede elegir detener forzosamente, desinstalar, limpiar la caché, desinstalar el programa y restaurar el valor predeterminado.

# 4.5 Configuración de seguridad

Configure la seguridad del sistema.

# 4.6 Configuración de idioma e inserción

Configure el idioma predeterminado y el método de inserción de texto.

# 4.7 Configuración de fecha y hora

Configure manualmente la fecha y la hora o configure la fecha y la hora automáticas utilizando la hora proporcionada por la red.

# Capítulo Cinco: Especificaciones

| Dimensión                     | 208x128x10mm                    |  |  |  |
|-------------------------------|---------------------------------|--|--|--|
| LCD                           | 8" IPS 800*1280                 |  |  |  |
| Sistema Operativo             | Android 14                      |  |  |  |
| CPU                           | MTK8766 Quad-Core               |  |  |  |
| Memoria                       | 3GB RAM, 32GB de almacenamiento |  |  |  |
| WI-FI                         | 802.11a/b/g/n/ac+BT5.0          |  |  |  |
| Conexión de carga             | USB Tipo-C                      |  |  |  |
| Batería                       | 3.7V/4000mAh Li-Poly            |  |  |  |
| Temperatura de funcionamiento | Entre 0°C y 40°C                |  |  |  |

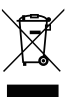

Si en el futuro necesita desechar este producto, tenga en cuenta que los productos eléctricos no deben desecharse con los residuos domésticos. Recicle donde existan instalaciones adecuadas. Consulte con su autoridad local o minorista para obtener conseios sobre reciclaie.

(Directiva de Equipos Eléctricos y Electrónicos de Residuos)

X Debido a las mejoras continuas, no se dará previo aviso sobre cambios en las características y especificaciones anteriores.

Google, Android, Google Play, YouTube y otras marcas son marcas registradas de Google LLC.

# FCC Statement

This equipment has been tested and found to comply with the limits for a Class B digital device, pursuant to part 15 of the FCC Rules. These limits are designed to provide reasonable protection against harmful interference in a residential installation. This equipment generates, uses and can radiate radio frequency energy and, if not installed and used in accordance with the instructions, may cause harmful interference to radio communications. However, there is no guarantee that interference will not occur in a particular installation. If this equipment does cause harmful interference to radio or television reception, which can be determined by turning the equipment off and on, the user is encouraged to try to correct the interference by one or more of the following measures:

-Reorient or relocate the receiving antenna.

-Increase the separation between the equipment and receiver. -Connect the equipment into an outlet on a circuit different from that to which the receiver is connected.

-Consult the dealer or an experienced radio/TV technician for help.

Caution: Any changes or modifications to this device not explicitly approved by manufacturer could void your authority to operate this equipment.

This device complies with part 15 of the FCC Rules. Operation is subject to the following two conditions: (1) This device may not cause harmful interference, and (2) this device must accept any interference received, including interference that may cause undesired operation.

Specific Absorption Rate (SAR) information:

This Tablet meets the government's requirements for exposure to radio waves. The guidelines are based on standards that were developed by independent scientific organizations through periodic and thorough evaluation of scientific studies. The standards include a substantial safety margin designed to assure the safety of all persons regardless of age or health. FCC RF Exposure Information and Statement the SAR limit of USA (FCC) is 1.6 W/kg averaged over one gram of tissue. Device types: Tablet has also been tested against this SAR limit. This device was tested for typical body-worn operations with the back of the Tablet kept 0mm from the body. To maintain compliance with FCC RF exposure requirements, use accessories that maintain an 0mm separation distance between the user's body and the back of the Tablet. The use of belt clips, holsters and similar accessories should not contain metallic components in its assembly. The use of accessories that do not satisfy these requirements may not comply with FCC RF exposure requirements, and should be avoided.